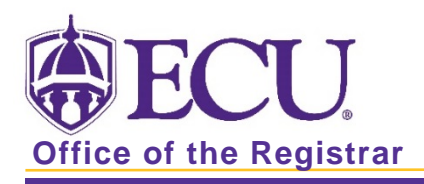

## How to View Schedule Restrictions in Banner 9

- 1. Log in to Banner 9 Admin Pages.
- 2. In the search box, enter Schedule Restrictions or SSARRES.
- 3. Enter the term code and CRN in the Search block.
- 4. Click the Go button Go

| X Schedule Restrictions SSARRES 9.3.6 (BTST) |                          |                        |                      |          | EVE 🔓 REI      | LATED 🔅 TO  | OLS    |
|----------------------------------------------|--------------------------|------------------------|----------------------|----------|----------------|-------------|--------|
| Term: 201880 CRN: 81874 Subject: E           | BIOL Course: 2110 Title: | Fundamentals of Microb | iology               |          | 1              | Start Over  |        |
| Department and Field of Study Class and      | Level Degree and Program | Campus and College     | Student Attribute an | d Cohort |                |             |        |
| DEPARTMENT RESTRICTIONS                      |                          |                        |                      | 🔂 Inse   | ert 🖪 Delete   | r Copy 🏹 F  | Filter |
| Include/Exclude (I/E) O Include O Ex         | clude                    |                        |                      |          |                |             |        |
| Department                                   |                          | Description            |                      |          |                |             |        |
|                                              |                          |                        |                      |          |                |             |        |
| <b>I</b> ⊲ 1 of 1 ► H 10 ▼ Per               | Page                     |                        |                      |          |                | Record 1    | of 1   |
| FIELD OF STUDY RESTRICTIONS                  |                          |                        |                      | 🚼 Inse   | ert 🛛 🖪 Delete | Ta Copy 🖓 f | Filter |
| Include/Exclude (I/E) O Include O Ex         | clude                    | All Field of Stu       | udy Types            | Type M   | AJOR           | Major       |        |
| Code                                         | Description              |                        |                      |          |                |             |        |
| BIC1                                         | Biochemistry             |                        |                      |          |                |             |        |
| BICI                                         | Biochemistry             | Intended               |                      |          |                |             |        |
| BIO1                                         | Biology                  |                        |                      |          |                |             |        |
| BIOI                                         | Biology Intend           | ded                    |                      |          |                |             |        |
| 10 T Per                                     | Page                     |                        |                      |          |                | Record 1    | of 4   |

There are several types of schedule restrictions.

| Degree                         |
|--------------------------------|
| Program                        |
| Campus                         |
| College                        |
| Attribute (e.g. HNRS – Honors) |
| Cohort                         |
|                                |

Types can be included or excluded. Include allows registration. Exclude restricts registration.

Include/Exclude (I/E) O Include O Exclude

5. Click through the tabs to review the course restrictions.

| Department and Field of Study C | class and Level | Degree and Program | Campus and College | Student Attribute and Cohort |
|---------------------------------|-----------------|--------------------|--------------------|------------------------------|
|---------------------------------|-----------------|--------------------|--------------------|------------------------------|

## Field of Study Restrictions

To determine which field of study (Major, Minor or Concentration), click on the field and view the Type

| * FIELD OF STUDY RESTRICTIONS            |                          |            |       |  |
|------------------------------------------|--------------------------|------------|-------|--|
| Include/Exclude (I/E) O Include  Exclude | All Field of Study Types | Type MAJOR | Major |  |
| Code                                     | Description              |            |       |  |
| BIC1                                     | Biochemistry             |            |       |  |
| BICI                                     | Biochemistry Intended    |            |       |  |
| BIO1                                     | Biology                  |            |       |  |
| BIOI                                     | Biology Intended         |            |       |  |